## SCHEDULE AN APPOINTMENT USING STARFISH

## seattlecentral.edu/starfish

### **SIGN IN**

If you are a current student, you can schedule an appointment with the Career Center by going to the above link.

Sign in using your **MySeattleColleges** username and password. (It's the same you use to access Campus WiFi!)

### **CLICK TO SCHEDULE**

When you log-in, scroll down to the "Your Services" and click the "Schedule" link.

If you want to schedule with a specific advisor, click the title link ("Career Exploration Center-Central" in this example)

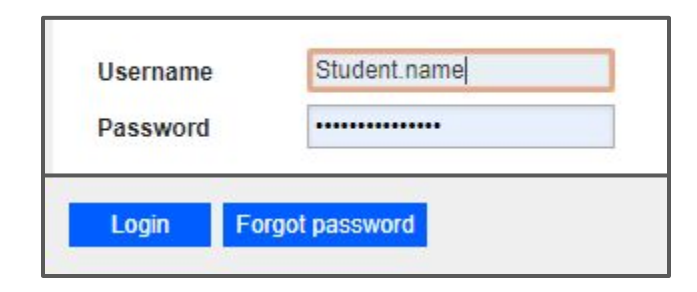

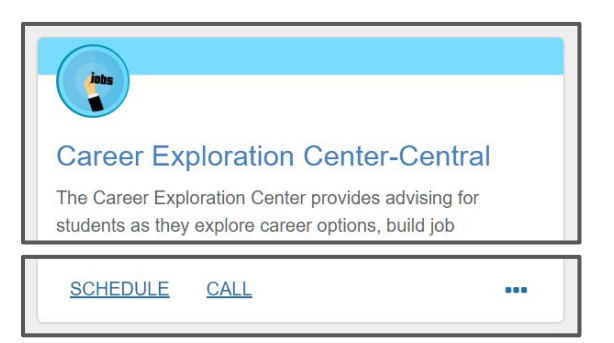

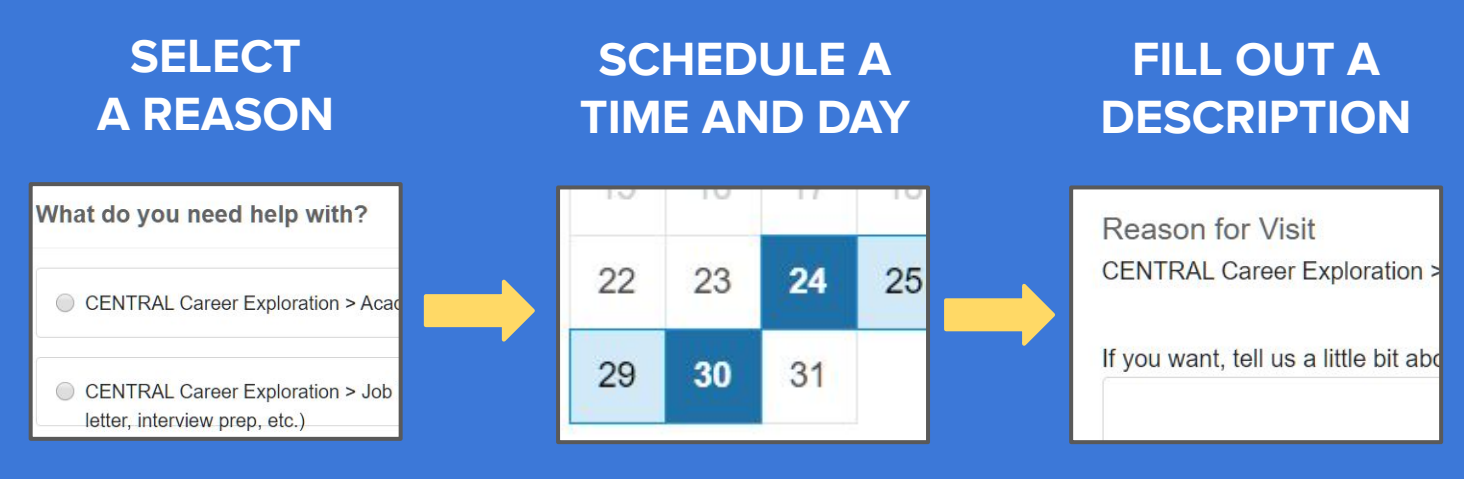

When you're done filling out the required information, click the "Confirm" button to make your appointment!

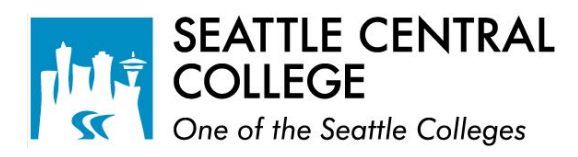

# HOW TO UPDATE YOUR INFORMATION

### **ACCESS YOUR PROFILE**

Click the top-left icon of any page to open the navigation menu. Next to your name, click the arrow icon to expand your menu and click the "Profile" link!

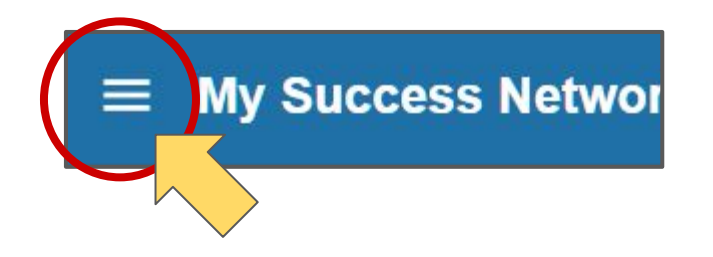

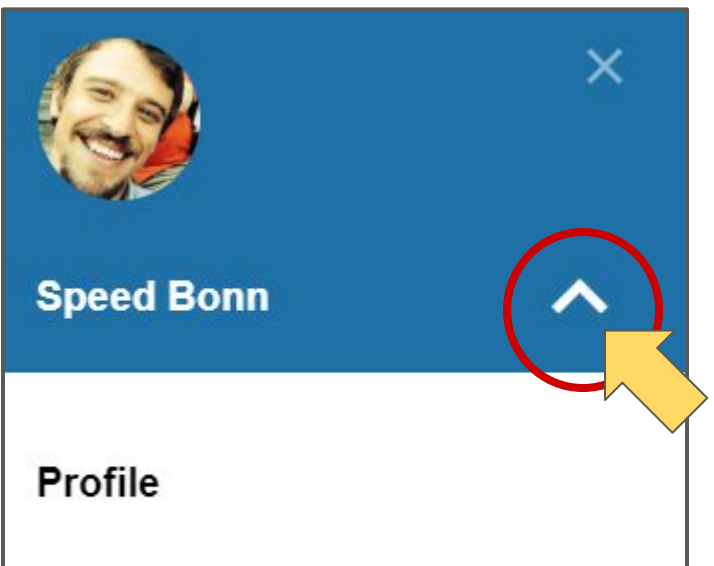

### **EMAILS**

Appointment notifications and emails from staff are always sent to your **Seattlecolleges.edu** account.

| Institution Email | Otto.Bonn@seattlecolleges.edu                                     |  |
|-------------------|-------------------------------------------------------------------|--|
| Alternate Email   | otto.bonn@gmail.com                                               |  |
|                   | All notifications will be sent to your institution email address. |  |

#### Make sure that your alternate email is up to date.

if you want emails sent to both accounts, Checkmark the Email Preference option!

Email Preference 🖉 Also send notifications to my alternate email address

You can also update your **Reminder Preferences** so that you are getting appointment emails when you need them!

| Weekly Updates Send me a weekly status update about My Success Network |                         |                                            |  |  |
|------------------------------------------------------------------------|-------------------------|--------------------------------------------|--|--|
| Reminder Preferences                                                   |                         |                                            |  |  |
| 🕑 Email me                                                             | 60                      | minutes before the start of an appointment |  |  |
| 🕑 Email me                                                             | at 8:00 am 🔽 the day of | ✓ an appointment                           |  |  |

There are many options to customize Starfish! Remember to always keep your information UP-TO-DATE.

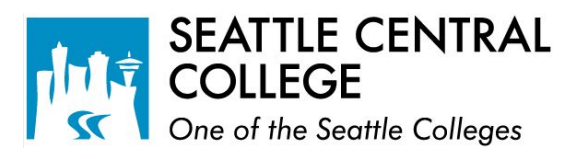